# Instructions for Accessing the Career Conversations Dashboard

Use this dashboard to see who in your unit had uploaded their Career Conversation documentation to UAccess.

### Step 1

Step 2

Log into UAccess and select Analytics/Reporting.

Navigate to the 'Dashboards' menu header in the upper,

right-hand corner and expand the 'Employee' section'.

Select the 'Business Officer Central' dashboard.

| Administr                     | ative Systems     |
|-------------------------------|-------------------|
| Employee/Manager Self Service | EDGE Learning     |
| Analytics/Reporting           | Budget & Planning |
| Financials 🛍                  | Research          |
| eDisclosure                   | Space             |
| eIRB                          | Adaptive Insights |

#### My Roles Visualizer Catalog Favorites 🗸 Dashboards 🗸 Create - Open -Home 0 Most Recent(Business Officer Central Career Conversations) E My Dashboard Organization Overview - Ov... Arizona Profiles Open More Budget EDGE Learning EDGE Learning - Overview Employee Open More • Business Officer Central Compensation 💻 Employee Detail General - Financial Manag Faculty Open More Graduate Students Compensation - Overview Open More v 🛄 Leave Tracking I Manager Self Service Organization Overview

### Step 3

Navigate to and select the 'Career Conversations' tab at the top. Please note, you are required to have **HR\_BI\_MED provisioning or higher** to access this report.

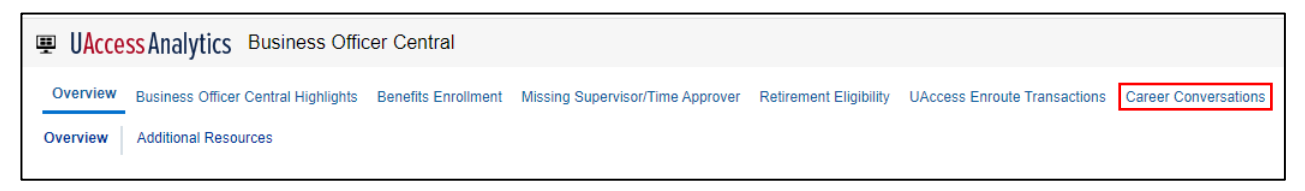

## Step 4

You will be presented with a set of filters to help you identify who in your College/Unit has completed their Career Conversation. You will only be able to see completion rates for the units you are provisioned to access.

| Retirement Eligibility | UAccess Enroute Transactions | Career Co                                                                                                    | nversations                                                   | Unenrolled Student Empl                                                                                                    | oyees                                                                                                    | Payment Requests                                                                                          | Pay Check                                                                                                    | Service Awar                                                                                                    | ds & Retiree R                                                                                                    | ecogniti                                                                                                    | on » 🥸                                                                                                    |
|------------------------|------------------------------|----------------------------------------------------------------------------------------------------|---------------------------------------------------------------|----------------------------------------------------------------------------------------------------|----------------------------------------------------------------------------------------------------|----------------------------------------------------------------------------------------------------|----------------------------------------------------------------------------------------------------|----------------------------------------------------------------------------------------------------|----------------------------------------------------------------------------------------------------|----------------------------------------------------------------------------------------------------|----------------------------------------------------------------------------------------------------|
| 1                      | Department                   |                                                                                                    | Employee Id                                                   | P                                                                                                    |                                                                                                    | Employee Name                                                                                             |                                                                                                    |                                                                                                    | ABOR Code                                                                                                    | ,                                                                                                    |                                                                                                    |
| · · · ·                | Review Status                | ·                                                                                                    | Created Dat                                                   | e Period                                                                                                    | •<br>Begin [                                                                                                    | Date                                                                                                    | Period End                                                                                                    | •<br>Date                                                                                                    |                                                                                                    | •                                                                                                    | Apply                                                                                                    |
| ·                      | Select value                 | •                                                                                                    |                                                               |                                                                                                    |                                                                                                    | Ēø                                                                                                    | -                                                                                                    |                                                                                                    | Ĩø                                                                                                    |                                                                                                    | Арріу                                                                                                    |
|                        |                              |                                                                                                    |                                                               |                                                                                                    |                                                                                                    |                                                                                                    |                                                                                                    |                                                                                                    |                                                                                                    |                                                                                                    |                                                                                                    |
|                        | Retirement Eligibility       | Retirement Eligibility UAccess Enroute Transactions  Department  [7101] Human Resources  Review Status  -Select Value | Retirement Eligibility UAccess Enroute Transactions Career Co | Retirement Eligibility UAccess Enroute Transactions           Department         Employee Id           Image: Conversation of the second second | Department       Employee Id         Image: Conversation of the second state of the second state of | Retirement Eligibility UAccess Enroute Transactions Unenrolled Student Employees   Department Employee Id | Department       Employee Id       Employee Name          [7101] Human Resources       -Select Value       -Select Value         Review Status       Created Date       Period Begin Date          -Select Value       >=       Image: Created Date          -Select Value       >=       Image: Created Date | Retirement Eligibility       UAccess Enroute Transactions       Unenrolled Student Employees       Payment Requests       Pay Check         Department       Employee Id       Employee Name      Select Value      Select Value      Select Value         Review Status       Created Date       Period Begin Date       Period End         -Select Value      Select Value      Select Value      Select Value | Retirement Eligibility UAccess Enroute Transactions Unenrolled Student Employees Payment Requests Pay Check Service Awar     Department Employee Id Employee Name | Retirement Eligibility UAccess Enroute Transactions Unenrolled Student Employees Payment Requests Pay Check Service Awards & Retiree Retiree R | Retirement Eligibility UAccess Enroute Transactions Unenrolled Student Employees Payment Requests Pay Check Service Awards & Retiree Recognition     Department Employee Id Employee Name ABOR Code   T[7101] Human Resources -Select ValueSelect Value CLS;UNS   Review Status   Created Date Period End Date   -Select ValueSelect ValueSelect ValueSelect Value |

#### **Need Help?**

Find information on requesting provisioning or getting trained in Analytics here: <u>https://uair.arizona.edu/content/uaccess-analytics</u>. Book office hours with UAIR or email them for help here: <u>https://uair.arizona.edu/content/contact</u>